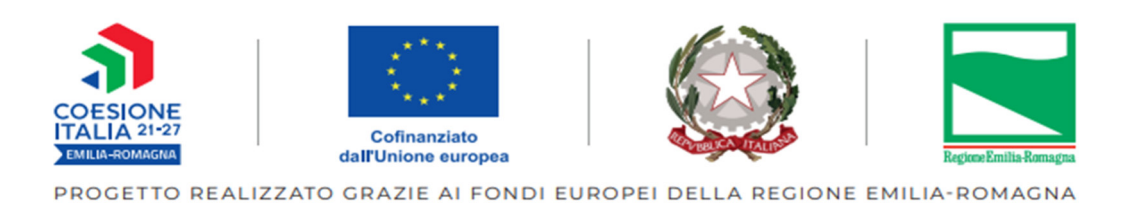

# Guida alla creazione delle domande di SALDO

# (Proposte di Rendiconto)

Operazioni relative alle Misure per l'infanzia 0-3 anno educativo 2023/2024 di cui agli avvisi DGR 1701/2023 – DGR 1706/2023 – DGR 2039/2023

Tipologia 65

## Programmazione PR FSE + 2021-2027

LUGLIO 2024

### **DOMANDA DI SALDO**

Per creare e inviare la domanda di saldo è necessario accedere alla sezione "Pagamenti" di SIFER SA al seguente link: <u>https://sifer.regione.emilia-romagna.it</u>

Potranno accedere solo gli utenti che hanno il privilegio "Pagamenti2014".

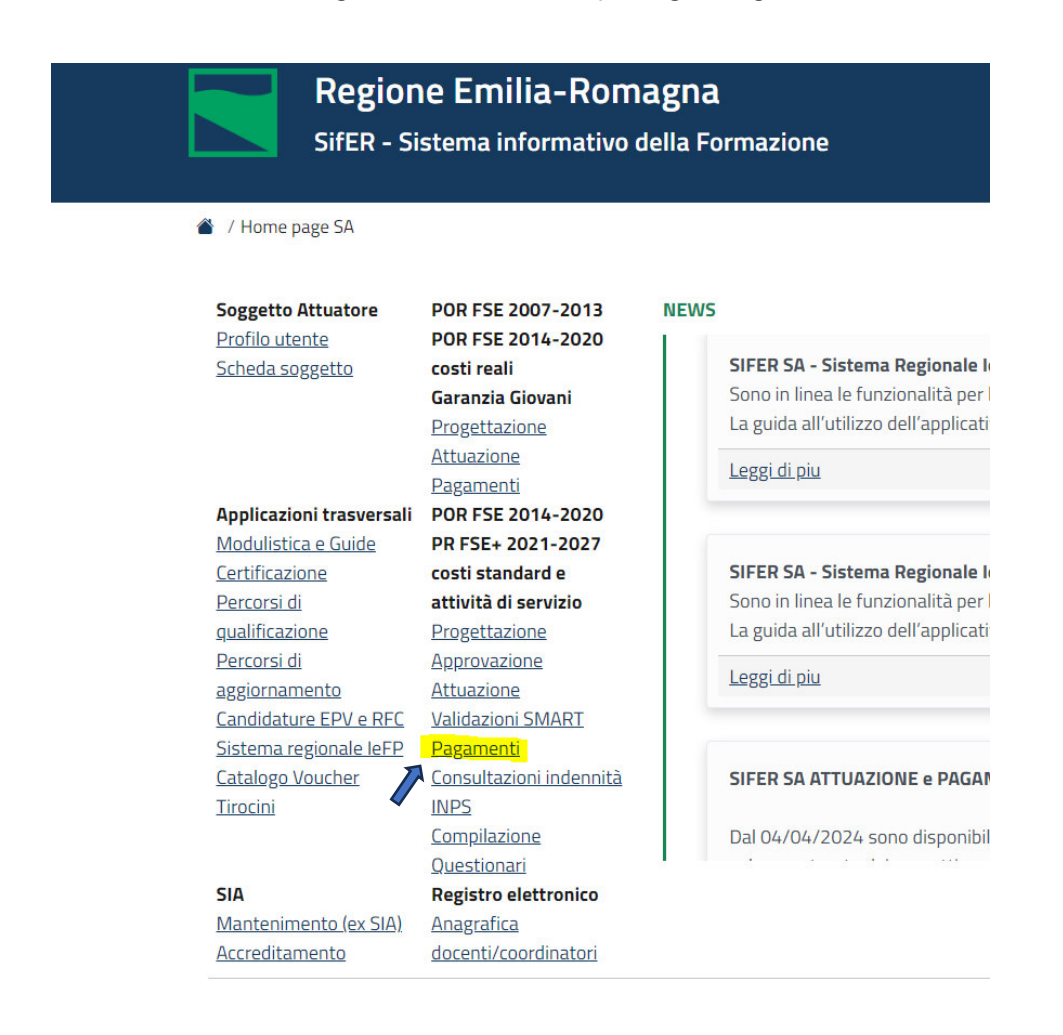

Sarà possibile creare la Domanda di Saldo solo dopo aver:

- 1. inserito su SIFER il valore delle **spese maturate al 30/06** tramite file csv nella sezione ATTUAZIONE (vedi Guida\_Attuazione\_SIFER\_tip\_65\_MISURE\_INFANZIA\_0\_3);
- 2. inviato la Comunicazione di Termine (Allegato 8\_nota di gestione Prot. 14112023.1123552.U)

**Nota bene**: solo a seguito di tali adempimenti la Regione potrà **archiviare** l'operazione e consentire la creazione della domanda di saldo.

| <b>E</b> ·R Form                                                   | nazione e lavoro                        |                       |                 |                             |                                                                                                  |                 |
|--------------------------------------------------------------------|-----------------------------------------|-----------------------|-----------------|-----------------------------|--------------------------------------------------------------------------------------------------|-----------------|
|                                                                    |                                         |                       |                 |                             |                                                                                                  |                 |
| ✿ SIFER home page » Pa                                             | igamenti 2014                           |                       |                 |                             |                                                                                                  |                 |
| Elenco Opera<br>Filtri di ricerca ~<br>Visualizzate righe 1-4 di 4 | azioni                                  |                       |                 |                             |                                                                                                  |                 |
| Rifpa 🗢                                                            | Canale di finanziamento * 🜩             | Beneficiario 🖨        | RTI \$          | Contributo richiesto 🖨      | Atto impegno 🗢                                                                                   | Totale pagato ¢ |
| 2015-99991/RER                                                     | FSE-II                                  | 6868 🤨                | No/p            | 888.687,20 €                |                                                                                                  | 8.900,00€       |
| 2022-18999/RER (i)                                                 | TEST                                    | 6868 🚺                | No/p i          | 120.943,00 €                | PROVA_SIFER del 07/03/2023<br>Prova_SIFER_2024 del 18/04/2024<br>PROVA_18999_2024 del 17/04/2024 | 0,00 €          |
| 2022-20634/RER (1                                                  | TEST                                    | 6868 🚺                | No 🚺            | 7.500,00 €                  | Prova Atto Misica del 24/11/2023<br>Prova_atto_SIFER_2 del 19/01/2024                            | 0,00 €          |
| 2022-21367/RER                                                     | TEST                                    | 6868 🚺                | No 🚺            | 35.000,00 €                 | PROVA_impegno_21367 del 09/05/2024<br>PROVA_21367 del 03/06/2024                                 | 0,00 €          |
| * (Overbooking): Le operazi                                        | ioni approvate potranno essere finanzia | te in overbooking sec | ondo quanto pre | visto dall'avviso pubblico. |                                                                                                  |                 |

Visualizzate righe 1-4 di 4

Dopo aver cliccato sul RIF PA dell'operazione comparirà l'elenco delle domande precedenti.

È necessario creare una nuova domanda (tasto verde).

#### Dettaglio operazione 2022-21367/RER

| Rif. PA                 | Soggetto<br>titolare | Canale di<br>finanziamento | RTI | Contributo<br>richiesto | Totale<br>pagato | Coordinate bancarie                     | Codice<br>CUP | Fidejussione/Percentuali<br>pagamento | Proposta di<br>rendiconto | Indennità smart<br>sull'operazione                                                                                        | Erogazione<br>INPS | Stato<br>pagamento |
|-------------------------|----------------------|----------------------------|-----|-------------------------|------------------|-----------------------------------------|---------------|---------------------------------------|---------------------------|----------------------------------------------------------------------------------------------------|--------------------|--------------------|
| 2022-<br>21367/RER<br>i | 6868 <b>i</b>        | TEST                       | No  | 35.000,00 €             | 0.00             | IT00U0000000000000000000000000000000000 |               | No -                                  | Invio obbligatorio : Si   | Non attivata<br>Attenzione: se smart<br>attivata, non includere nel<br>maturato progetti di tipologia<br>T02a (indennità) | Non Attiva         | Z Attivo           |

Elenco domande di pagamento

Mostra/nascondi filtri ~

|       |          |                  |                                   |          | Importo           |                  | Data invio a P.A.   |                       |        |
|-------|----------|------------------|-----------------------------------|----------|-------------------|------------------|---------------------|-----------------------|--------|
| ld ≎  | Numero 🗢 | Note di addebito | Fase 🗢                            | Stato 🗢  | Proposto maturato | Proposto ammesso | Fase documentale \$ | Fase amministrativa 🗢 | Azioni |
| 47151 | 5        | 1 -              | Respinta da controllo documentale | Rimborso | 32.067,00 €       | 0,00 €           | 09-07-2024 15:33:50 |                       | ± 🛛 🖻  |
| 46856 | 4        | 1 -              | Respinta da controllo documentale | Rimborso | 18.000,00 €       | 0,00 €           | 27-06-2024 11:21:15 |                       | ± ◙ ₿  |
| 46609 | 3        | 1 -              | Respinta da controllo documentale | Rimborso | 20.126,20 €       | 0,00 €           | 18-06-2024 16:07:15 | -                     | ± 🛛 🗎  |
| 46341 | 2        | 1 -              | Respinta da controllo documentale | Rimborso | 25.126,20 €       | 0,00 €           | 06-06-2024 12:18:47 | **                    | ± ☑ 🗎  |
| 46339 | 1        | 1 -              | Respinta da controlio documentale | Rimborso | 9.622,80 €        | 0,00 €           | 06-06-2024 12:07:00 | -                     | ± 🛛 🖻  |

#### Creando una "nuova domanda" deve comparire la schermata sotto riportata.

Si specifica che la domanda di saldo corrisponde alla creazione della Proposta di Rendiconto.

| SIFER                                    | thome page »                         | Pagamenti 2014   |                                                                                     |                                                                                                    |                                                                                                    |                                                                                      |                                                                                                    |                                                  |                                                                                                    |
|------------------------------------------|--------------------------------------|------------------|-------------------------------------------------------------------------------------|----------------------------------------------------------------------------------------------------|----------------------------------------------------------------------------------------------------|--------------------------------------------------------------------------------------|----------------------------------------------------------------------------------------------------|--------------------------------------------------|----------------------------------------------------------------------------------------------------|
| 2022-<br>21367/F                         | 6868                                 | TEST             | No 35.000,00                                                                        | Creazione proposta d                                                                                                    | i rendiconto operazi                                                                                                    | one 2022-21367/RE                                                                    | R × bbligatorio                                                                                                    | : Si) Non attivata                               | Non Attiva                                                                                                    |
| •                                        |                                      |                  |                                                                                     | L'operazione 2022-21367                                                                                                    | /RER prevede l'invio della                                                                                                  | a proposta di rendiconto.                                                            | bilitato : Si                                                                                                    | smart attivata,<br>non includere<br>nel maturato |                                                                                                    |
|                                          |                                      |                  |                                                                                     | Crea la proposta di rendic                                                                                                    | onto +                                                                                                    |                                                                                      | _                                                                                                    | progetti di<br>tipologia T02a<br>(indennità)     |                                                                                                    |
| 64                                       | Mostra/na                            | ascondi filtri ~ |                                                                                     |                                                                                                    |                                                                                                    |                                                                                      | × Annulla                                                                                                    |                                                  |                                                                                                    |
| Elenc                                    | o domar                              | nde di pagam     | nento                                                                               |                                                                                                    |                                                                                                    |                                                                                      |                                                                                                    |                                                  |                                                                                                    |
|                                          |                                      |                  |                                                                                     |                                                                                                    | Importo                                                                                                    |                                                                                      | Data invio a P.A.                                                                                                    |                                                  |                                                                                                    |
| Id \$                                    | Numero 🗢                             | Note di addebito | Fase \$                                                                             | Stato \$                                                                                                    | Importo<br>Proposto maturato                                                                                                | Proposto ammesso                                                                     | Data invio a P.A.                                                                                                    | Fase amministrativa                              | Azioni                                                                                                    |
| ld <b>≎</b><br>47151                     | Numero \$                            | Note di addebito | Fase 🗢                                                                              | ollo documentale Rimborso                                                                                                    | Importo       Proposto maturato       32.067,00 €                                                                           | Proposto ammesso<br>0,00 €                                                           | Data invio a P.A.       Fase documentale \$       09-07-2024 15:33:50                                                                                                   | Fase amministrativa                              | ¢ Azioni                                                                                                    |
| ld <b>\$</b><br>47151<br>46856           | Numero <b>¢</b><br>5<br>4            | Note di addebito | Fase \$ Respinta da contra Respinta da contra                                       | ollo documentalo Rimborso                                                                                                    | Importo           Proposto maturato           32.067,00 €           18.000,00 €                                             | Proposto ammesso<br>0,00 €<br>0,00 €                                                 | Data invio a P.A.           Fase documentale \$           09-07-2024 15:33:50           27-06-2024 11:21:15                                                             | Fase amministrativa                              | Azioni                                                                                                    |
| Id <b>\$</b><br>47151<br>46856<br>46609  | Numero <b>\$</b><br>5<br>4<br>3      | Note di addebito | Fase \$       Respinta da contra       Respinta da contra       Respinta da contra  | ollo documentale Rimborso<br>ollo documentale Rimborso<br>ollo documentale Rimborso                                                                      | Importo           Proposto maturato           32.067,00 €           18.000,00 €           20.126,20 €                       | Proposto ammesso           0,00 €           0,00 €           0,00 €                  | Data invio a P.A.           Fase documentale ◆           09-07-2024 15:33:50           27-06-2024 11:21:15           18-06-2024 16:07:15                                | Fase amministrativa                              | Azioni<br>Azioni<br>Azioni<br>Azioni<br>Azioni<br>Azioni<br>Azioni<br>Azioni                                                                                                    |
| ld ≎<br>47151<br>46856<br>46609<br>46341 | Numero <b>\$</b><br>5<br>4<br>3<br>2 | Note di addebito | Fase \$ Respinta da contra Respinta da contra Respinta da contra Respinta da contra | Stato \$       ollo documentale     Rimborso       ollo documentale     Rimborso       ollo documentale     Rimborso       ollo documentale     Rimborso | Importo           Proposto maturato           32.067.00 €           18.000.00 €           20.126.20 €           25.126.20 € | Proposto ammesso           0,00 €           0,00 €           0,00 €           0,00 € | Data invio a P.A.           Fase documentale \$           09-07-2024 15:33:50           27-06-2024 11:21:15           18-06-2024 16:07:15           06-06-2024 12:18:47 | Fase amministrativa                              | \$         Azioni           \$         \$         \$           \$         \$         \$           \$         \$         \$           \$         \$         \$           \$         \$         \$           \$         \$         \$           \$         \$         \$           \$         \$         \$           \$         \$         \$ |

ATTENZIONE: se non compare tale schermata, ma il sistema crea una nuova <u>domanda di rimborso</u>, significa che l'operazione non è ancora stata archiviata. (Nella colonna "stato" viene indicato se si tratta di domanda di saldo o di rimborso). Se viene creata erroneamente una domanda di rimborso è sufficiente eliminarla con il tasto rosso.

Se non compare la schermata sopra riportata (Creazione Proposta di Rendiconto Operazione ....), è necessario verificare di aver caricato le spese sostenute tramite file csv al 30/06, e aver inviato la comunicazione di termine, come sopra riportato. Solitamente occorre qualche giorno per consentire al rererente di effettuare gli opportuni controlli e archiviare l'operazione. Se il problema persiste contattare il rererente di gestione.

| Rif. F            | PA          | Soggetto<br>titolare | Canale di<br>finanziament | to RTI                                                                                | Contributo<br>richiesto                                                                                    | Totale<br>pagato                             | Coordinate bancarie                                                                                                    | Codice<br>CUP      | Fideju<br>pagan | ssione/Percentuali<br>iento | Proposta di<br>rendiconto | Indennità smart<br>sull'operazione                                                                                             |                                     | Erogazione<br>INPS | Stato<br>pagamento |
|-------------------|-------------|----------------------|---------------------------|---------------------------------------------------------------------------------------|----------------------------------------------------------------------------------------------------|----------------------------------------------|----------------------------------------------------------------------------------------------------|--------------------|-----------------|-----------------------------|---------------------------|----------------------------------------------------------------------------------------------------|-------------------------------------|--------------------|--------------------|
| 2022<br>2136<br>1 | -<br>7/RER  | 6868                 | TEST                      | No                                                                                    | 35.000,00 €                                                                                                | 0.00                                         | IT00U0000000000000000000000000000000000                                                                                           |                    | No              |                             | Invio obbligatorio : S    | <ul> <li>Non attivata</li> <li>Attenzione: se sr<br/>attivata, non inclu<br/>maturato progetti<br/>T02a (indennità)</li> </ul> | nart<br>udere nel<br>i di tipologia | Non Attiva         | C Attivo           |
| N                 | /lostra/nas | scondi filtri ~      |                           |                                                                                       |                                                                                                    |                                              |                                                                                                    |                    |                 |                             |                           |                                                                                                    |                                     |                    |                    |
| Eler              | nco do      | mande                | di pagan                  | nento                                                                                 |                                                                                                    |                                              |                                                                                                    |                    |                 |                             |                           |                                                                                                    |                                     |                    |                    |
|                   |             |                      |                           |                                                                                       |                                                                                                    |                                              |                                                                                                    |                    |                 | Importo                     |                           | Data invio a P.A.                                                                                                    |                                     |                    |                    |
| ld \$             | Numer<br>¢  | addet                | di<br>bito F              | ase ≑                                                                                 |                                                                                                    |                                              |                                                                                                    | St                 | ato 🗢           | Proposto<br>maturato        | Proposto<br>ammesso       | Fase documentale                                                                                                    | Fase amm<br>¢                       | inistrativa        | Azioni             |
| 4715              | 2 6         |                      |                           | Preparazione in<br>Ivio alla PA r<br>Propos<br>Propos<br>progett<br>Propos<br>rendico | vio a P.A.<br>non possibile per<br>ta di rendiconto:<br>ta di rendiconto:<br>i<br>ta di rendiconto:<br>nto | rchè:<br>è necessa<br>è necessa<br>non sono: | rio inserire almeno una nota di addeb<br>rio verificare le quote di finanziamento<br>stati inseriti gli allegati alla proposta di | sa<br>ito<br>o dei | aldo            | 0,00€                       | 0,00 €                    | -                                                                                                    |                                     |                    |                    |
| 4715              | 1 5         | 0                    |                           | Respinta da cor                                                                       | ntrollo documentale                                                                                        |                                              |                                                                                                    | Rin                | mborso          | 32.067,00 €                 | 0,00 €                    | 09-07-2024<br>15:33:50                                                                                                    |                                     |                    | ± ☑<br>₽           |
| 4685              | 6 4         | •                    |                           | Respinta da cor                                                                       | ntrollo documentale                                                                                        |                                              |                                                                                                    | Ri                 | mborso          | 18.000,00 €                 | 0,00 €                    | 27-06-2024 11:21:15                                                                                                    |                                     |                    | ± 🖸                |

#### Dettaglio operazione 2022-21367/RER

Dopo aver creato la domanda di saldo, occorre creare la nuova nota di addebito cliccando sul tasto blu che compare sotto il testo "nota di addebito" e successivamente sul tasto verde.

| SIFER            | home page    | » Pagamenti 201            | 4                                              |                                                                                   |                                                                                                  |                                                |                                                                                                    |       | Ţ    |                      |                        |                       |                                                                                       |                                  |            |          |
|------------------|--------------|----------------------------|------------------------------------------------|-----------------------------------------------------------------------------------|--------------------------------------------------------------------------------------------------|------------------------------------------------|----------------------------------------------------------------------------------------------------|-------|------|----------------------|------------------------|-----------------------|---------------------------------------------------------------------------------------|----------------------------------|------------|----------|
| 2022-<br>21367/F | 686<br>RER   | 8 🚺 TEST                   |                                                | No                                                                                | 35.000,00 €                                                                                      | 0.00                                           | IT00U0000000000000000000000000000000000                                                                                               | (     | No - |                      | Invio obbligatorio : S | No<br>Att<br>ma<br>TO | n attivata<br>tenzione: se sm<br>vata, non inclu<br>turato progetti<br>2a (indennità) | nart<br>dere nel<br>di tipologia | Non Attiva | 2 Attivo |
| Mo:<br>Elenc     | stra/nascono | ii filtri ~<br>ande di pag | jameni                                         | to                                                                                |                                                                                                  |                                                |                                                                                                    |       |      |                      |                        |                       |                                                                                       |                                  |            |          |
|                  |              |                            |                                                |                                                                                   |                                                                                                  |                                                |                                                                                                    |       |      | Importo              |                        | Data in               | vio a P.A.                                                                            |                                  |            |          |
| ld \$            | Numero<br>≎  | Note di<br>addebito        | Fase ≎                                         |                                                                                   |                                                                                                  |                                                |                                                                                                    | State | o \$ | Proposto<br>maturato | Proposto<br>ammesso    | Fase d<br>¢           | ocumentale                                                                            | Fase ammir<br>≑                  | nistrativa | Azioni   |
| 47152            | 6            | 0 -                        | Prepara<br>Invio all<br>• F<br>• F<br>p<br>• F | zione invi<br>la PA no<br>Proposta<br>Proposta<br>Proposta<br>Proposta<br>endicon | io a P.A.<br>on possibile per<br>a di rendiconto:<br>a di rendiconto:<br>a di rendiconto:<br>tto | chè:<br>è necessar<br>è necessar<br>non sono s | io inserire almeno una nota di addebito<br>io verificare le quote di finanziamento dei<br>tati inseriti gli allegati alla proposta di | Saldo | D    | 0,00€                | 0,00 €                 |                       |                                                                                       | -                                |            |          |
|                  |              | Domanda                    | di pag                                         | game                                                                              | ento n° 6                                                                                        |                                                |                                                                                                    |       |      |                      |                        |                       |                                                                                       |                                  |            |          |
|                  |              | Nr. nota di ado            | lebito                                         |                                                                                   |                                                                                                  |                                                | Data nota di addebito                                                                                                    |       |      | E                    | messa da               |                       | Importo                                                                               |                                  | Azioni     |          |
|                  |              | Nessuna nota               | di addebito                                    | associa                                                                           | ata alla domano                                                                                  | la di pagarr                                   | iento                                                                                                    |       |      |                      |                        |                       |                                                                                       |                                  |            |          |

A questo punto il sistema riporta il valore maturato (complessivo per l'intera durata dell'operazione) per ogni progetto.

**ATTENZIONE**: se l'importo maturato è diverso dal totale complessivo riportato nell'*Allegato 5* (Modello Rendicontazione Nidi) è probabile che non siano stati caricati in Siler SA ATTUAZIONE tutti i file .csv completi. In tal caso, <u>non proseguire con la creazione della domanda di saldo</u> ma rivolgersi al/alla relerente di gestione, che può eliminare la data termine del progetto e consentire il caricamento di una nuova lista spese (file .csv), avendo prima eliminato la domanda creata in precedenza.

Procedere cliccando su "successivo" e poi su "completa".

|                            | » Pagamenti 2014           |                                            |                  |                     |                  |                        |           |                                                                  |                                                    |
|----------------------------|----------------------------|--------------------------------------------|------------------|---------------------|------------------|------------------------|-----------|------------------------------------------------------------------|----------------------------------------------------|
| 0                          |                            |                                            |                  |                     |                  | PROVA_21367<br>06-2024 | ' del 03- | smart a<br>non inc<br>nel mat<br>progetti<br>tipologi<br>(indenn | ttivata,<br>udere<br>urato<br>di<br>a T02a<br>ttà) |
| Steps:                     |                            |                                            |                  |                     |                  |                        |           |                                                                  |                                                    |
| Inserimento informa        | zioni relative ai progetti |                                            |                  |                     |                  |                        |           |                                                                  |                                                    |
| Conferma inserimer         | ito                        |                                            |                  |                     |                  |                        |           |                                                                  |                                                    |
| Progetti corsi             | uali                       |                                            |                  |                     |                  |                        |           |                                                                  |                                                    |
| Rifpa                      | Titolo                     | Tipologia di azione                        | 1                | mporto maturato     |                  | Note SB                |           | Selezionato                                                      |                                                    |
| Nessun progetto cors       | suale trovato.             |                                            |                  |                     |                  |                        |           |                                                                  |                                                    |
|                            |                            |                                            | Totale importo 0 | ,00 €               |                  |                        |           |                                                                  |                                                    |
| <sup>o</sup> rogetti non ( | corsuali                   |                                            |                  |                     |                  |                        |           |                                                                  |                                                    |
|                            |                            | Titolo                                     |                  | Tipologia di azione | Importo maturate | <b>)</b>               | Note SB   |                                                                  | Selezionato                                        |
| Rifpa                      |                            |                                            |                  |                     |                  |                        |           |                                                                  |                                                    |
| Rifpa<br>2022-21367/RER/1  | •                          | prova inserimento liste spese tipologia 65 |                  | 65                  | 32.067,00 €      |                        |           | li                                                               |                                                    |

|                             |                                 |                                             |                     |                                     |                        |                                         |               |                                       |                                   |                                                                         |                                    |                                                                                                    |                    | _        |
|-----------------------------|---------------------------------|---------------------------------------------|---------------------|-------------------------------------|------------------------|-----------------------------------------|---------------|---------------------------------------|-----------------------------------|-------------------------------------------------------------------------|------------------------------------|----------------------------------------------------------------------------------------------------|--------------------|----------|
| SIFER hom                   | ne page » P                     | agamenti 2014                               |                     |                                     |                        |                                         |               |                                       |                                   |                                                                         |                                    |                                                                                                    |                    |          |
| Propos                      | sta di ı                        | rendicon                                    | to -                | Nuova                               | nota                   | a di addebito                           |               |                                       |                                   |                                                                         |                                    |                                                                                                    |                    |          |
| Rif. PA                     | Soggetto<br>titolare            | Canale di<br>finanziamento                  | RTI                 | Contributo<br>richiesto             | Totale<br>pagato       | Coordinate bancarie                     | Codice<br>CUP | Fidejussione/Percentuali<br>pagamento | ld domanda di<br>pagamento/Numero | Impegni                                                                 | Fase<br>domanda<br>di<br>pagamento | Indennità<br>smart<br>sull'operazione                                                                                              | Erogazione<br>INPS | S'<br>pi |
| 2022-<br>21367/RER          | 6868<br>i                       | TEST                                        | No                  | 35.000,00<br>€                      | 0,00€                  | 170000000000000000000000000000000000000 |               | NO *                                  | 47152 / 6                         | PROVA_impegno_21367<br>del 09-05-2024<br>PROVA_21367 del 03-<br>06-2024 | Saldo                              | Non attivata<br>Attenzione: se<br>smart attivata,<br>non includere<br>nel maturato<br>progetti di<br>tipologia T02a<br>(indennità) | Non Attiva         | 2        |
| Steps:                      |                                 |                                             |                     |                                     |                        |                                         |               |                                       |                                   |                                                                         |                                    |                                                                                                    |                    |          |
| Inserimento                 | informazion                     | i relative ai proget                        | ti 🗹                |                                     |                        |                                         |               |                                       |                                   |                                                                         |                                    |                                                                                                    |                    |          |
| Conferma ir                 | nserimento                      |                                             |                     |                                     |                        |                                         |               |                                       |                                   |                                                                         |                                    |                                                                                                    |                    |          |
| Si sta per in<br>Procedendo | iserire la pro<br>o sarà possib | posta di rendicont<br>ile inserire/verifica | o (impo<br>are le q | orto complessiv<br>uote di finanzia | amente m<br>amento dei | aturato: 32.067,00 €).<br>i progetti.   |               |                                       |                                   |                                                                         |                                    |                                                                                                    |                    |          |
|                             |                                 |                                             |                     |                                     |                        |                                         |               |                                       |                                   |                                                                         | Ricomino                           | ia Precedente                                                                                                    | Completa           |          |

A questo punto comparirà la sezione in cui caricare i documenti previsti nella nota di gestione Prot. 14112023.1123552.U:

- nella sezione indicata come "file della **<u>Relazione Finale</u>**" inserire una cartella zippata firmata digitalmente dal legale rappresentante in <sup>®</sup>ormato p7m, contenente:
  - *allegato 5,* completo per tutti e 3 i periodi;
  - *allegato 10*, Dichiarazione di Assenza di Doppio Finanziamento;

entrambi in Bormato Excel e firmati dal legale rappresentante in Bormato .p7m).

Dopo aver inserito i due allegati cliccare sul tasto verde "inserisci allegati".

| Domai                         |                                        | payamen                                     |                        | - 1300                            |                  |                                         |               |                          |               |                                   |                                                                         |                             |                                                                                                    |                    |                    |
|-------------------------------|----------------------------------------|---------------------------------------------|------------------------|-----------------------------------|------------------|-----------------------------------------|---------------|--------------------------|---------------|-----------------------------------|-------------------------------------------------------------------------|-----------------------------|----------------------------------------------------------------------------------------------------|--------------------|--------------------|
| Rif. PA                       | Soggetto<br>titolare                   | Canale di<br>finanziamento                  | RTI                    | Contributo<br>richiesto           | Totale<br>pagato | Coordinate bancarie                     | Codice<br>CUP | Fidejussione/Per         | centuali      | ld domanda di<br>pagamento/Numero | Impegni                                                                 | Fase<br>domanda<br>pagament | di Indennità smart<br>o sull'operazione                                                                                      | Erogazione<br>INPS | Stato<br>pagamento |
| 2022-<br>21367/RER<br>1       | 6868 🚺                                 | TEST                                        | No                     | 35.000,00 €                       | 0,00€            | IT00U0000000000000000000000000000000000 |               | NO -                     |               | 47152 / 6                         | PROVA_impegno_21367<br>del 09-05-2024<br>PROVA_21367 del 03-06-<br>2024 | Saldo                       | Non attivata<br>Attenzione: se smart<br>attivata, non includere<br>nel maturato progetti di<br>tipologia T02a<br>(indennità) | Non Attiva         | 2 Attivo           |
| Emessa da                     |                                        |                                             | Import                 | o proposto m                      | aturato          |                                         |               |                          | Data cre      | eazione                           |                                                                         |                             | Utente creatore                                                                                                    |                    |                    |
| SIFER                         |                                        |                                             | 32.067                 | ,00€                              |                  |                                         |               |                          | 09-07-20      | 024 15:47:32                      |                                                                         |                             | Simona Chiccoli                                                                                                    |                    |                    |
| Invio della do<br>Propos      | manda di pag<br>ta di rendicor         | amento non possit<br>ito: non sono stati i  | olle perc<br>nseriti g | hè:<br>li allegati alla pi        | roposta di r     | endiconto                               |               |                          |               |                                   |                                                                         |                             |                                                                                                    |                    |                    |
| Per complet<br>regione/atti-  | are l'inserime<br>amministrativi       | nto della proposta o<br>/gestione-e-control | di rendic<br>Ilo/modu  | onto è necessa<br>listica-e-loghi | irio allegare    | e, nel form sottostante, la dichiarazio | ne sostitut   | iva di attività realizza | ita e la rela | izione finale firmata digita      | ilmente. I format sono disponi                                          | oili al link http           | os://formazionelavoro.regione.                                                                                               | emilia-romagna     | .it/entra-in-      |
| Caricam                       | ento alle                              | egati alla pr                               | opos                   | ta di reno                        | diconto          | )                                       |               |                          |               |                                   |                                                                         |                             |                                                                                                    |                    |                    |
| Caricamento                   | allegato                               |                                             |                        |                                   |                  |                                         |               |                          |               |                                   |                                                                         | File                        |                                                                                                    |                    |                    |
| File della dic<br>Scegli file | hiarazione fi<br>Vessun file se        | rmato in formato .<br>Iezionato             | .p7m *                 |                                   |                  |                                         |               |                          |               |                                   |                                                                         | Non inser                   | ito                                                                                                    |                    |                    |
| File della rela               | <b>azione finale</b><br>Nessun file se | firmato in formate<br>lezionato             | o .p7m '               |                                   |                  |                                         |               |                          |               |                                   |                                                                         | Non inser                   | ito                                                                                                    |                    |                    |
| + Inserisci a                 | llegati                                |                                             |                        |                                   |                  |                                         |               |                          |               |                                   |                                                                         |                             |                                                                                                    |                    |                    |
| Progetti                      | corsuali                               |                                             |                        |                                   |                  |                                         |               |                          |               |                                   |                                                                         |                             |                                                                                                    |                    |                    |

| SIFER si                       | istema Info                                  | rmativo della F                           | ormazi                | one - Area S                                       | A                |                                          |               |                          |              |                                   |                                                                         | 🗘 Utente: Sir               | mona Chiccoli Ente:6868 👻                                                                                                    | 🛛 Help 🛛 🥖         | Assistenza 👻       |
|--------------------------------|----------------------------------------------|-------------------------------------------|-----------------------|----------------------------------------------------|------------------|------------------------------------------|---------------|--------------------------|--------------|-----------------------------------|-------------------------------------------------------------------------|-----------------------------|----------------------------------------------------------------------------------------------------|--------------------|--------------------|
| # SIFER hom                    | e page » Paj                                 | gamenti 2014 <mark>×</mark> O             | pe <mark>razio</mark> | ne 2022-21367/                                     | RER - Eler       | co domande di pagamento                  |               |                          |              |                                   |                                                                         |                             |                                                                                                    |                    |                    |
| Allegati mod                   | lificati con suo                             | ccesso.                                   |                       |                                                    |                  |                                          |               |                          |              |                                   |                                                                         |                             |                                                                                                    |                    | ×                  |
| Domar                          | ıda di∣                                      | pagamer                                   | ito 6                 | 3 - Visu                                           | alizza           | ı nota di addebito                       |               |                          |              |                                   |                                                                         |                             |                                                                                                    |                    |                    |
| Rif. PA                        | Soggetto<br>titolare                         | Canale di<br>finanziamento                | RTI                   | Contributo<br>richiesto                            | Totale<br>pagato | Coordinate bancarie                      | Codice<br>CUP | Fidejussione/Pere        | centuali     | ld domanda di<br>pagamento/Numero | Impegni                                                                 | Fase<br>domanda<br>pagament | di Indennità smart<br>to sull'operazione                                                                                     | Erogazione<br>INPS | Stato<br>pagamento |
| 2022-<br>21367/RER             | 6868 🚺                                       | TEST                                      | No                    | 35.000,00 €                                        | 0,00€            | IT00U0000000000000000000000000000000000  |               | NO -                     |              | 47152 / 6                         | PROVA_impegno_21367<br>del 09-05-2024<br>PROVA_21367 del 03-06-<br>2024 | Saldo                       | Non attivata<br>Attenzione: se smart<br>attivata, non includere<br>nel maturato progetti di<br>tipologia T02a<br>(indennità) | Non Attiva         | (2' Attivo         |
| Emessa da                      |                                              |                                           | Impor                 | to proposto m                                      | aturato          |                                          |               |                          | Data cre     | azione                            |                                                                         |                             | Utente creatore                                                                                                    |                    |                    |
| SIFER                          |                                              |                                           | 32.067                | 7,00€                                              |                  |                                          |               |                          | 09-07-20     | 024 15:47:32                      |                                                                         |                             | Simona Chiccoli                                                                                                    |                    |                    |
| Per complet<br>regione/atti-   | are l'inserime<br>amministrativ<br>ento alle | nto della proposta<br>i/gestione-e-contro | di rendia<br>Io/modu  | conto è necessa<br>ilistica-e-loghi<br>sta di rene | nio allegar      | e, nel form sottostante, la dichiarazion | ne sostitut   | iva di attività realizza | ta e la rela | zione finale firmata digita       | Imente. I format sono disponi                                           | bili al link htt            | ps://formazionelavoro.regione                                                                                                | .emilia-romagna    | a.it/entra-in-     |
| Caricamento                    | allegato                                     | - J                                       |                       |                                                    |                  |                                          |               | File                     |              |                                   |                                                                         |                             |                                                                                                    |                    |                    |
| File della dic<br>Scegli file  | <b>hiarazione fi</b><br>Nessun file se       | irmato in formato<br>elezionato           | .p7m *                |                                                    |                  |                                          |               | Alleg_7_Dict             | niarazione   | _di_conform_agli_original         | ii.docx.p7m 🗖                                                           |                             |                                                                                                    |                    |                    |
| File della rela<br>Scegli file | <b>azione finale</b><br>Nessun file se       | firmato in format                         | o .p7m                | A.                                                 |                  |                                          |               | ▲ Alleg_8_Con            | nunicazion   | e_di_termine.docx.p7m t           | 1                                                                       |                             |                                                                                                    |                    |                    |

Per ritornare nella pagina iniziale, cliccare su "Operazione..."

A questo punto è possibile inviare la domanda di saldo cliccando sul tasto verde.

ATTENZIONE: dopo l'invio della domanda di saldo il verificatore non ha la possibilità di respingerla, ma sarà necessario contattare l'assistenza tecnica aprendo un ticket scrivendo una mail a assitenzasoggettigestori@regione.emilia-romagna.it. Quindi è opportuno accertarsi che i dati e i documenti siano corretti, prima di effettuare l'invio. Nel caso si rilevino errori, è possibile utilizzare le istruzioni indicate successivamente.

### SOSTITUZIONE DOCUMENTI ALLEGATI NON CORRETTI PRIMA DELL'INVIO

<u>Prima di effettuare l'invio</u>, è ancora possibile sostituire i documenti allegati cliccando sul tasto blu "azioni", e ripetendo la procedura di caricamento sopra riportata, eliminando i file precedente inseriti.

| EÆ                | Form                 | azione e lav               | /oro    |                         |                  |         |                                         |         |                   |                    |                         |                    |                  |                                                                     | Unione europea<br>Fondo sociale europea                  | Regione            | Emilia-Romagna     |
|-------------------|----------------------|----------------------------|---------|-------------------------|------------------|---------|-----------------------------------------|---------|-------------------|--------------------|-------------------------|--------------------|------------------|---------------------------------------------------------------------|----------------------------------------------------------|--------------------|--------------------|
| SIFER             | Sistema Inform       | ativo della Formazi        | one - A | rea SA                  |                  |         |                                         |         |                   |                    |                         |                    |                  | Otente:                                                             | Simona Chiccoli Ente:6868 -                              | 🛛 Help             | 🗲 Assistenza 👻     |
| # SIFER h         | ome page » Paga      | menti 2014                 |         |                         |                  |         |                                         |         |                   |                    |                         |                    |                  |                                                                     |                                                          |                    |                    |
| Detta             | glio oper            | azione 202                 | 2-21    | 367/REF                 | 2                |         |                                         |         |                   |                    |                         |                    |                  |                                                                     |                                                          |                    |                    |
| Rif. PA           | Soggetto<br>titolare | Canale di<br>finanziamento | RTI     | Contributo<br>richiesto | Totale<br>pagato | Coordin | nate bancarie                           |         | Codice<br>CUP     | Fidejuss<br>pagame | ione/Percentuali<br>nto | Proposi<br>rendico | ta di<br>nto     | Indennità smar                                                      | t sull'operazione                                        | Erogazione<br>INPS | Stato<br>pagamento |
| 2022-<br>21367/RE | 6868 🚺               | TEST                       | No      | 35.000,00 €             | 0.00             | 1700000 | 000000000000000000000000000000000000000 | 000000  |                   | No -               |                         | Invio ot           | obligatorio : Si | Non attivata<br>Attenzione: Se s<br>nel maturato pro<br>(Indennità) | mart attivata, non includere<br>ogetti di tipologia T02a | Non Attiva         | C Attivo           |
| Mostr             | a/nascondi filtri ~  |                            |         |                         |                  |         |                                         |         |                   |                    |                         |                    |                  |                                                                     |                                                          |                    |                    |
| Elenco            | domande              | di pagamento               |         |                         |                  |         |                                         |         |                   |                    |                         |                    |                  |                                                                     |                                                          |                    |                    |
| id \$             | Numero 🖨             | Note di addebito           | Fa      | se 着                    |                  |         | Stato ≜                                 | Proport | o<br>sto maturati | •                  | Proposto ammesso        |                    | Data invio a P   | .A.                                                                 | Fase amministrativa ≜                                    | Azion              |                    |
| 47152             | 6                    | 0-                         | P       | reparazione invio a P.A |                  |         | Saldo                                   | 32.067  | ,00€              | -                  | 0,00 €                  |                    |                  |                                                                     | -                                                        |                    |                    |
| 47151             | 5                    | 0 -                        | R       | espinta da controllo do | cumentale        |         | Rimborso                                | 32.067  | ,00€              |                    | 0,00€                   |                    | 09-07-2024 15    | :33:50                                                              |                                                          | 1                  |                    |
| 46856             | 4                    | 0 -                        | R       | espinta da controllo do | cumentale        |         | Rimborso                                | 18.000  | ,00€              |                    | 0,00€                   |                    | 27-06-2024 11    | :21:15                                                              | -                                                        | 1                  |                    |
| 46609             | 3                    | 1 -                        | R       | espinta da controllo do | cumentale        |         | Rimborso                                | 20.126  | ,20 €             |                    | 0,00 €                  |                    | 18-06-2024 16    | :07:15                                                              | -                                                        | 1                  |                    |

| DIFER                                                                                                    | Sistema I                                                                                                    | nformative                                                                                                    | della Form                                                                                                    | azione - Ar                                                                                                    | ea SA                                                                                                    |                                                                 |                                                                      |                                              |                                              |               |                                                         |                                                                                                    |                                                   |                                                                               | Otente: S                                                                                                    | imona ChiccolijEnte:6868 ·                                                                                                    | Help                             | 📕 Assistenza                                   |
|----------------------------------------------------------------------------------------------------|----------------------------------------------------------------------------------------------------|----------------------------------------------------------------------------------------------------|----------------------------------------------------------------------------------------------------|----------------------------------------------------------------------------------------------------|----------------------------------------------------------------------------------------------------|-----------------------------------------------------------------|----------------------------------------------------------------------|----------------------------------------------|----------------------------------------------|---------------|---------------------------------------------------------|----------------------------------------------------------------------------------------------------|---------------------------------------------------|-------------------------------------------------------------------------------|----------------------------------------------------------------------------------------------------|----------------------------------------------------------------------------------------------------|----------------------------------|------------------------------------------------|
| SIFER ho                                                                                                    | ome page »                                                                                                    | Pagamenti :                                                                                                    | 014                                                                                                    |                                                                                                    |                                                                                                    |                                                                 |                                                                      |                                              |                                              |               |                                                         |                                                                                                    |                                                   |                                                                               |                                                                                                    |                                                                                                    |                                  |                                                |
| Jotto                                                                                                    | alio or                                                                                                    | oorozi                                                                                                    | 200 20                                                                                                    | 00.011                                                                                                    | 067/0                                                                                                    | =D                                                              |                                                                      |                                              |                                              |               |                                                         |                                                                                                    |                                                   |                                                                               |                                                                                                    |                                                                                                    |                                  |                                                |
| Jella                                                                                                    | gilo of                                                                                                    | Jerazi                                                                                                    | JHE 20                                                                                                    | 22-21                                                                                                    |                                                                                                    |                                                                 |                                                                      |                                              |                                              |               |                                                         |                                                                                                    |                                                   |                                                                               |                                                                                                    |                                                                                                    |                                  |                                                |
| Rif. PA                                                                                                    | Sog                                                                                                    | getto C<br>are fi                                                                                                    | anale di<br>nanziamento                                                                                                    | RTI                                                                                                    | Contributo<br>richiesto                                                                                                    | Totale<br>pagato                                                | Coordinate t                                                         | bancarie                                     |                                              | Codice<br>CUP | Fidejuss<br>pagamei                                     | ione/Percentuali<br>nto                                                                                   | Proposta<br>rendicor                              | a di<br>nto li                                                                | ndennità smart :                                                                                                    | sull'operazione                                                                                                    | Erogazione<br>INPS               | Stato<br>pagamer                               |
| 2022-<br>21367/REF                                                                                                    | 6868<br>R                                                                                                    | в 🚺 Т                                                                                                    | EST                                                                                                    | No                                                                                                    | 35.000,00 (                                                                                                    | 8 0.00                                                          | IT00U00000                                                           | 000000000000000000000000000000000000000      | 000000                                       |               | No -                                                    |                                                                                                    | Invio obl<br>Invio abi                            | oligatorio : Si) N<br>litato : Si) ▼ III                                      | lon attivata<br>Attenzione: se sm<br>el maturato prog                                                                                                    | art attivata, non includere<br>etti di tipologia T02a                                                                                                    | Non Attiva                       | C Attivo                                       |
| Mostr                                                                                                    | a/pascondi fi                                                                                                    | iltei v                                                                                                    |                                                                                                    |                                                                                                    |                                                                                                    |                                                                 |                                                                      |                                              |                                              |               |                                                         |                                                                                                    |                                                   | e.                                                                            | nderinita)                                                                                                    |                                                                                                    |                                  |                                                |
| lenco                                                                                                    | doman                                                                                                    | de di p                                                                                                    | aamen                                                                                                    | to                                                                                                    |                                                                                                    |                                                                 |                                                                      |                                              |                                              |               |                                                         |                                                                                                    |                                                   |                                                                               |                                                                                                    |                                                                                                    |                                  |                                                |
| ichico                                                                                                    | uoman                                                                                                    | ide di p                                                                                                    | agamen                                                                                                    | .0                                                                                                    |                                                                                                    |                                                                 |                                                                      |                                              | Importo                                      |               |                                                         |                                                                                                    |                                                   | Data invio a P.A                                                              |                                                                                                    |                                                                                                    |                                  |                                                |
| d 🗢                                                                                                    | Numero \$                                                                                                    | > Note                                                                                                    | di addebito                                                                                                    | Fas                                                                                                    | ie \$                                                                                                    |                                                                 | Sta                                                                  | ato \$                                       | Propost                                      | o maturate    | to                                                      | Proposto ammesso                                                                                          |                                                   | Fase documenta                                                                | le \$                                                                                                    | Fase amministrativa 🗢                                                                                                    | Azion                            | i                                              |
| 47152                                                                                                    | 6                                                                                                    |                                                                                                    | 1 -                                                                                                    | Pre                                                                                                    | parazione invio                                                                                                    | a P.A.                                                          | Sa                                                                   | Ido                                          | 32.067,0                                     | i0 € 🚯        |                                                         | 0,00 €                                                                                                    |                                                   | -                                                                             |                                                                                                    | -                                                                                                    |                                  | e                                              |
|                                                                                                    |                                                                                                    | Do                                                                                                    | manda                                                                                                    | di pagan                                                                                                    | nento n                                                                                                    | ° 6                                                             |                                                                      |                                              |                                              |               |                                                         |                                                                                                    |                                                   |                                                                               |                                                                                                    |                                                                                                    |                                  |                                                |
|                                                                                                    |                                                                                                    | Nr                                                                                                    | nota di adde                                                                                                    | bito                                                                                                    |                                                                                                    | Data nota o                                                     | li addebito                                                          |                                              |                                              | Emessa        | a da                                                    |                                                                                                    |                                                   | In                                                                            | porto                                                                                                    |                                                                                                    | Az                               | zioni                                          |
|                                                                                                    |                                                                                                    |                                                                                                    |                                                                                                    |                                                                                                    |                                                                                                    |                                                                 |                                                                      |                                              |                                              |               |                                                         |                                                                                                    |                                                   |                                                                               |                                                                                                    |                                                                                                    |                                  |                                                |
| ER si                                                                                                    | stema Info                                                                                                    | Da                                                                                                    | emettere suc                                                                                                    | cessivamente<br>ione - Area                                                                                                    | alla valutazio                                                                                                    | one documentale                                                 |                                                                      |                                              |                                              | SIFER (       | (importo ap                                             | provato: 35.000,00 €)                                                                                     |                                                   | In<br>In                                                                      | porto contributo<br>porto del saldo:                                                                                                    | rendicontato: €<br>0,00 €<br>na Chiccoli Ente:6868 ▼                                                                                                    | Ø Help                           | Assistenza                                     |
| ER si                                                                                                    | stema Info<br>e page » Pa<br>uda di                                                                                    | Da<br>prmativo de<br>agamenti 201                                                                                              | emettere suc<br>ella Formaz<br>4 » Operazio<br>nento (                                                                                                    | ione - Area<br>ne 2022-2136                                                                                                    | SA<br>7/RER - Eler                                                                                                    | ne documentale                                                  | <sup>agamento</sup>                                                  | to                                           |                                              | SIFER (       | (importo ap                                             | provato: 35.000,00 €)                                                                                     |                                                   | In<br>In                                                                      | porto contributo<br>porto del saldo:                                                                                                    | rendicontato: €<br>0,00 €<br>na Chiccoli Ente:6868 ▼                                                                                                    | ې Help ک                         | Assistenza •                                   |
| FER Si<br>IFER home<br>DMAN                                                                                                    | stema Info<br>e page » Pa<br>ida di<br>soggetto<br>tittolare                                                           | Da<br>prmativo de<br>agamenti 201<br>pagar<br>Canale di<br>finanziar                                                           | emettere suc<br>ella Formaz<br>4 » Operazio<br>Nento (<br>RTI                                                                                                    | ione - Area<br>ne 2022-2136<br>6 - Visu<br>Contributo<br>richiesto                                                                                                    | SA<br>7/RER - Eler<br>Jalizza<br>Totale<br>pagato                                                                                                    | ico domande di p<br>a nota di<br>Coordinate ba                  | agamento<br>addebi                                                   | to<br>Codice<br>CUP                          | Fidejus                                      | SIFER (       | (importo ap)                                            | provato: 35.000,00 €)<br>Id domanda di<br>pagamento/Numero                                                | Impegi                                            | in<br>in                                                                      | porto contributo     porto del saldo:                                                                                                    | endicontato: €<br>0,00 €<br>na Chiccott[Ente:6868 →<br>Indennità smart<br>sull'operazione                                                                                                    | Help     Fogazione     INPS      | Assistenza -                                   |
| PA                                                                                                    | stema Info<br>e page » Pa<br>nda di<br>Soggetto<br>titolare<br>6868 (3)                                                | Da<br>cormativo du<br>agamenti 201<br>pagar<br>Canale di<br>finanzian<br>TEST                                                  | emettere suc<br>entere suc<br>ento ento entere<br>ento ento<br>ento ento ento<br>ento ento ento<br>ento ento ento ento<br>ento ento ento ento<br>ento ento ento ento ento ento ento ento | ione - Area<br>ne 2022-2136<br>6 - Visu<br>Contributo<br>richiesto<br>35.000,00 e                                                                                                    | SA<br>Jalizza<br>Jalizza<br>Totale<br>pagato<br>c. 0,00 €                                                                                                    | co domande di p<br>nota di<br>Coordinate ba<br>ITOOU0000000     | agamento<br>addebi<br>ncarie                                         | to<br>Codice<br>CUP                          | Fidejus<br>pagam                             | SIFER (       | rcentuali                                               | Id domanda di<br>pagamento/Numero<br>47152 / 6                                                            | Impegu<br>PROV/<br>del 09-<br>PROV/<br>2024       | ni<br>                                                                        | porto contribuito     porto del saldo:                                                                                                    | a Chiccoll[Ente:6868 →<br>Indennità smart<br>sull'operazione<br>Non attivita<br>Attivitato, non includere<br>nel maturato progetti di<br>tipologia T02a<br>(indennità)                                                                                                    | Heip     F                       | Assistenza -                                   |
| PA<br>2-<br>57/RER<br>2-<br>57/RER                                                                                                    | stema Info<br>e page » Pa<br>ada di<br>Soggetto<br>titolare<br>6868 (1)                                                | Damativo du<br>agamenti 201<br>Pagan<br>Canale di<br>finanziam<br>TEST                                                         | emettere suc<br>enteression<br>ento                                                                                                    | ione - Area<br>ne 2022-2136<br>6 - VISL<br>Contributo<br>richiesto<br>35.000,00 e                                                                                                    | SA<br>7/RER - Eler<br>Jalizza<br>Totale<br>pagato<br>2. 0,00 €<br>maturato                                                                                                    | co domande di p<br>a nota di<br>Coordinate ba                   | agamento<br>addebi<br>ncarie                                         | to<br>Codice<br>CUP                          | Fidejus<br>pagam                             | SIFER (       | rcentuali<br>Data cro                                   | Id domanda di<br>pagamento/Numero<br>47152 / 6<br>eszione                                                 | Impegu<br>PROV/<br>del 09-<br>PROV/<br>2024       | ni<br>L. (mpegno_21367<br>05-2024<br>2.21367 del 03-06                        | O Utente: Simo     Saido     Saido     Saido     Saido     Saido     Vuente: Vuente: Vuen | a Chiccoli[Ente:6868 →<br>a Chiccoli[Ente:6868 →<br>indennită smart<br>sull'operazione<br>Non attivata<br>Attivata, non includere<br>nel maturato progetti di<br>tipologia To2a<br>(indennită)                                                                                                    | Erogazione<br>INPS               | Assistenza -                                   |
| PA<br>2-<br>57/RER<br>HSSa da<br>IR                                                                                                    | stema Info<br>e page » Pa<br>nda di<br>Soggetto<br>tittolare<br>6868 (1)                                               | Da<br>comativo du<br>agamenti 201<br>Daggar<br>Canale di<br>finanzian<br>TEST                                                  | emettere suc<br>ella Formazz<br>4 > Operazio<br>nento (<br>ento RTI<br>No<br>32.06                                                                                                    | ione - Area<br>ne 2022-2136<br>6 - Visu<br>Contributo<br>richiesto<br>35.000,00 ¢                                                                                                    | SA<br>7/RER - Eler<br>Jalizza<br>Totale<br>pagato<br>E 0,00 €<br>maturato                                                                                                    | co domande di p<br>a nota di<br>coordinate ba                   | agamento<br>addebi<br>ncarie                                         | to<br>codice<br>cup                          | Fidejus<br>pagam                             | SIFER (       | rcentuali Data cre 09-07-21                             | Id domanda di<br>pagamento/Numero<br>47152 / 6<br>eazione<br>024 15.47.32                                 | <b>Impeg</b><br>PROV4<br>del 09-<br>PROV4<br>2024 | ni<br>N. J. J. J. J. J. J. J. J. J. J. J. J. J.                               | Contributo porto contributo porto del saldo :     Utente: Simo     Fase     domanda di     pagamento     Saldo     Saldo     Saldo     Saldo     Saldo                                                                                                    | a Chiccoli[Ente 6868 →<br>Indennită smart<br>Sull'operazione<br>Non attivată<br>attivată, non includere<br>nel maturato progetii di<br>tipologii To2<br>(indennită)<br>terte creatore<br>mona Chiccoli                                                                                                    | Erogazione<br>INP S<br>NorAtivo  | Assistenza -<br>Stato<br>pagamente             |
| PA<br>PA<br>PA<br>PA<br>PA<br>PA<br>PA<br>PA<br>PA<br>PA<br>PA<br>PA<br>PA<br>P                                                                                                    | stema Info<br>e page » Par<br>da di<br>Soggetto<br>titolare<br>6868 (1)<br>are linserime<br>amministrativ<br>ento alle | Da<br>promativo da<br>agamenti 201<br>pagan<br>Canale di<br>finanziam<br>TEST<br>anto della pro-<br>v/gestione-e-<br>egati all | emettere suc<br>ella Formaza<br>a > Operazio<br>nento (<br>ento RTI<br>No<br>1<br>mpon<br>32.06<br>posta di rendi<br>controllo/mod                                                                                                    | ione - Area<br>ione - Area<br>ione 2022-2136<br>5 - Visu<br>Contributo<br>richiesto<br>35.000,00 €<br>to proposto 1<br>7,00 €<br>conto è neces<br>ulistica-e-logh<br>sta di rei                                                                                                    | SA<br>7/RER - Eler<br>Jalizza<br>Jalizza<br>Jalizza<br>Jalizza<br>Jalizza<br>Jalizza<br>Jalizza<br>Jalizza<br>Jalizza<br>Jalizza<br>Jalizza<br>Jalizza<br>Jalizza                                                                                                    | co domande di p<br>nota di<br>roordinate ba<br>rraoUcocococo    | agamento<br>addebi<br>ncarie<br>ante, la dichiare                    | to<br>codice<br>cuP                          | Fidejus<br>pagam<br>(10 ~ ~                  | SIFER ()      | (importo ap)<br>rcentuali<br>0 9-07-27<br>ata e la rela | Id domanda di<br>pagamento/Numero<br>47152 / 6<br>eazione<br>2024 15 47:32<br>azione finale firmata digit | Impegi<br>PROVA<br>del 09-<br>PROVA<br>2024       | ni<br>Lumpegno_21367<br>05-2024<br>L_21367 del 03-06                          | Porto contribuilo     porto contribuilo     Utente: Simo     Fase     domanda di     pagamento     Saldo     u     s                                                                                                    | a Chiccoli[Ente:6868 →<br>a Chiccoli[Ente:6868 →<br>indennità smart<br>sull'operazione<br>Non attivata<br>«Interneti smart<br>sull'operazione<br>Non attivata<br>«Interneti smart<br>attivata, non includere<br>nel maturato progetti di<br>tipologi a T02a<br>(indennità)<br>terte creatore<br>mona Chiccoli<br>///ormazionelavoro.regione. | Erogazione<br>INPS<br>Nen Alber  | Assistenza<br>Stato<br>pagamente<br>ZAENNO<br> |
| ER Si<br>FER home<br>man<br>PA<br>22<br>27<br>27/RER<br>4<br>553 da<br>ER<br>Completa<br>Completa<br>C | soggetto<br>ttolare<br>6666 (1)                                                                                        | Da Da Da Da Da Da Da Da Da Da Da Da Da D                                                                                       | emettere suc<br>ella Formaz<br>a > Operazio<br>nento (<br>ento RTI<br>No<br>1 Impon<br>32.06<br>posta di rendi<br>posta di rendi<br>a propos                                                                                                    | Contributorichiesto Contributorichiesto Contributorichiesto Contributorichiesto Contributorichiesto Contributorichiesto Contro è necess Conto è necess Cont | SA - SA - SA - SA - SA - SA - SA - SA -                                                                                                    | co domande di p<br>a nota di<br>Coordinate ba<br>ITTOUU00000001 | agamento<br>addebi<br>ncarie<br>000000000000000000000000000000000000 | to<br>Codice<br>CUP<br>000<br>azione sostitu | Filejuu<br>Pagam<br>CO ~                     | sifer (       | rcentuali<br>0 9-07-27                                  | Id domanda di<br>pagamento/Numero<br>4715276<br>eazione<br>2024 16.4732<br>zolone finale firmata digit    | Impeg<br>PROV9-<br>PROV2<br>2024                  | ni<br>Inj<br>Umpegno_21367<br>20204<br>_21367 del 03-06-<br>format sono dispo | porto contribuito     porto del saldo:                                                                                                    | endicontato: €<br>a ChiccolijEnte 6868 →<br>Indennită smart<br>sull'operazione<br>Non attivata<br>Non attivata<br>Non attivata<br>Non attivata<br>attivata, non includere<br>nel maturato progetti di<br>tipologia T02a<br>(indennită)<br>terte creatore<br>mona Chiccoli<br>///ormazionelavoro.regione.                                     | Erogazione<br>INPS<br>Non Attivo | Assistenza<br>Stato<br>pagament<br>(2 Attivo)  |
| ER Si<br>FER homemory<br>PA<br>PA<br>SS3 da<br>R<br>completa<br>completa<br>compl          | stema info                                                                                                    | Da Da Da Da Da Da Da Da Da Da Da Da Da D                                                                                       | emettere suc<br>enteresson<br>ento (<br>ento RTI<br>RTI<br>32.06<br>posta di rendi<br>controllo/mod<br>a propos<br>mato .p7m *                                                                                                    | ione - Area<br>ione - Area<br>2022-2136<br>5 - Visu<br>Contributo<br>richiesto<br>35.000,00 €<br>to proposto 1<br>7,00 €<br>conto è neces<br>ulistica-e-loghi<br>sta di ren                                                                                                    | SA<br>SA<br>Jalizze<br>Jalizze<br>Totale<br>Totale<br>Totale<br>Contents<br>Contents<br>Conten | co domande di p<br>nota di<br>roordinate ba<br>rraoUcocococo    | agamento<br>addebi<br>ncarie                                         | to<br>codice<br>cuP                          | Filejuta di attiv<br>File Comercial di attiv | SIFER (       | rcentuali Data er 09-07-21 ata e la rela chiarazione,   | Id domanda di<br>pagamento/Numero<br>47152 / 6<br>azzione finale firmata digit<br>di_conform_agii_origina | Impegi<br>PROVA<br>del 09-<br>prova<br>2024       | ni<br>Lumpegno_21367<br>05-2024<br>2/21367 del 03-06                          | Porto contribuilo     porto contribuilo     Utente: Simo     Fase     domanda di     pagamento     Saldo                                                                                                    | a Chiccoli[Ente:6868 →<br>a Chiccoli[Ente:6868 →<br>indennită smart<br>sull'operazione<br>Non attivată<br>attivată, non includere<br>nel maturato progetti di<br>tipologi TO2<br>(indennită)<br>terte creatore<br>mona Chiccoli<br>//tormazionelavoro regione.                                                                               | Erogazione<br>INPS<br>Ken/IDvo   | Assistenza                                     |

### ELIMINAZIONE DELLA DOMANDA NON ANCORA INVIATA

<u>Prima dell'invio</u> è possibile anche <u>eliminare la domanda.</u> Prima occorre eliminare la nota di addebito cliccando il tasto blu sotto "Nota di Addebito" e successivamente il tasto rosso (elimina):

| SIFER Sistema Informativo della Formazione - Area SA O Help + Assistenza |                                                          |                                    |         |                                   |                  |                                         |             |               |                  |                                        |        |                                                                      |                   |                                                                                                    |        |                    |                    |
|--------------------------------------------------------------------------|----------------------------------------------------------|------------------------------------|---------|-----------------------------------|------------------|-----------------------------------------|-------------|---------------|------------------|----------------------------------------|--------|----------------------------------------------------------------------|-------------------|----------------------------------------------------------------------------------------------------|--------|--------------------|--------------------|
| w SIFER home page . Pagament 2014                                        |                                                          |                                    |         |                                   |                  |                                         |             |               |                  |                                        |        |                                                                      |                   |                                                                                                    |        |                    |                    |
| Dettaglio operazione 2022-21367/RER                                      |                                                          |                                    |         |                                   |                  |                                         |             |               |                  |                                        |        |                                                                      |                   |                                                                                                    |        |                    |                    |
| Rif. PA                                                                  | Soggetto<br>titolare                                     | etto Canale di<br>re finanziamento |         | Contributo<br>richiesto           | Totale<br>pagato | Coordina                                | te bancarie | Codi<br>CUP   | ce Fidej<br>paga | Fidejussione/Percentuali<br>pagamento  |        | Proposta di<br>rendiconto Ine                                        |                   | ndennità smart sull'operazione                                                                                         |        | Erogazione<br>INPS | Stato<br>pagamento |
| 2022-2136                                                                | 7/RER 6868 🚺                                             | TEST                               | No<br>( | 35.000,00 €                       | 0.00             | 170010000000000000000000000000000000000 |             | 0000          | NO               | (NO) ~                                 |        | (Invio obbligatorio : Si) Non att<br>Invio abilitato : Si) • progett |                   | on attivata<br><u>ttennoose</u> se smart attivata, non includere nel maturato<br>rogetti di tipologia T02a (indennità) |        | Non Attiva         | CZ Attivo          |
| Mostri                                                                   | a/nascondi filtri ~                                      |                                    |         |                                   |                  |                                         |             |               |                  |                                        |        |                                                                      |                   |                                                                                                    |        |                    |                    |
| Elenco domande di pagamento                                              |                                                          |                                    |         |                                   |                  |                                         |             |               |                  |                                        |        |                                                                      |                   |                                                                                                    |        |                    |                    |
|                                                                          |                                                          |                                    |         |                                   |                  |                                         |             | Importo       |                  |                                        |        |                                                                      | Data invio a P.A. |                                                                                                    |        |                    |                    |
| ld ≎                                                                     | Numero ¢                                                 | Note di addebito                   | Fa      | Fase ¢                            |                  | Stato ¢                                 | Proposto    | maturato      |                  | Proposto ammesso                       |        | Fase documentale \$                                                  |                   | Fase amministrativa \$                                                                                                 | Azioni |                    |                    |
| 47152                                                                    | 6                                                        | Preparazione invio a PA.           |         |                                   | Saldo            |                                         | 32.067,00   | 32.067,00 € 🚺 |                  | 0,00€                                  | €      |                                                                      | -                 |                                                                                                    |        |                    |                    |
|                                                                          |                                                          | Domanda di pagamento nº 6          |         |                                   |                  |                                         |             |               |                  |                                        |        |                                                                      |                   |                                                                                                    |        |                    |                    |
|                                                                          |                                                          | Nr. nota di addebito               |         | Data nota di addebito             |                  |                                         |             | Emessa da     |                  |                                        |        | Importo                                                              |                   |                                                                                                    | Azioni |                    |                    |
|                                                                          | Da emettere successivamente alla valutazione documentale |                                    |         |                                   |                  |                                         |             |               |                  | SIFER (importo approvato: 35.000,00 €) |        |                                                                      |                   | Importo contributo rendicontato: €<br>Importo del saldo: 0,00 €                                                        |        | <b>a</b> 🔁         |                    |
| 47151                                                                    | 5                                                        | <b>0</b> -                         | R       | Respinta da controllo documentale |                  | Rimborso                                | 32.067,00 € |               |                  | 0,00 €                                 |        | 09-07-2024                                                           | 15:33:50          |                                                                                                    | ± 0    |                    |                    |
| 46856                                                                    | 4                                                        | <b>0</b> •                         | R       | Respinta da controllo documentale |                  |                                         | Rimborso    | 18.000,00 €   |                  |                                        | 0,00€  | 27-06-2024 11:                                                       |                   | 1:21:15                                                                                                    |        | ± 5                |                    |
| 46609                                                                    | 3                                                        | <b>0</b> •                         | R       | Respinta da controllo documentale |                  |                                         | Rimborso    | 20.126,20     | e                |                                        | 0,00 € | 18-06-2024 16:                                                       |                   | 16:07:15                                                                                                    |        | 1                  |                    |
| 46341                                                                    | 2                                                        | •                                  | R       | Respinta da controllo documentale |                  | Rimborso                                | 25.126,20   | e             |                  | 0,00 €                                 |        | 06-06-2024 12:18:47                                                  |                   |                                                                                                    | 1      |                    |                    |
| 46339                                                                    | 1                                                        | •                                  | R       | espinta da controllo doci         | documentale      |                                         | Rimborso    | 9.622,80 €    | 1                |                                        | 0,00€  | 06-06-2024 12:                                                       |                   | 12:07:00                                                                                                    | -      | ± 0                |                    |

Successivamente comparirà il tasto rosso per eliminare la domanda di pagamento.

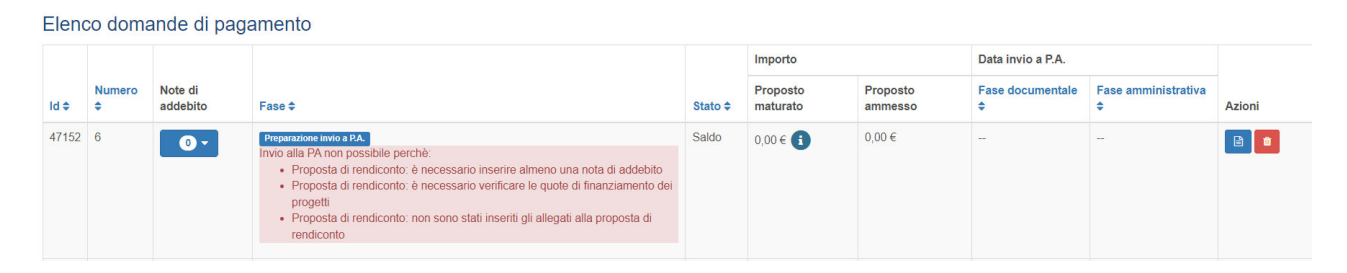